### The Guide at a Glance

Request your contracts using the customized contract request link provided by your upline agency.

After you submit your contract requests, wait 24 business hours. Then:

Renaissance Life will send you an email with a link regarding the contracting process.

Keep an eye out for this email address: no\_reply@renaissance-contracting.com

After Step #2, you can immediately complete Step #3. This process can take up to an hour.

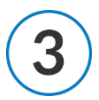

Using the link from Step #2, you can begin the contracting process by filling out some forms and uploading your licenses. After you've finished with everything, click **Submit**.

#### Once you submit your contract, wait up to 2 weeks. Step #4 will occur.

Renaissance Life & Health will process your contract over the next several days. After everything is processed, you will receive a welcome email.

This welcome email will include your unique writing number, indicating that you are ready to sell!

Continue reading the following pages for more details on the contracting process.

SENIOR MARKET ADVISORS

У @SeniorMarketAdv

/seniormarketadvisors

f @seniormarketadvisors 🌐 www.seniormarketadvisors.com

The email address that the Renaissance Life contracting invitation will be coming from is:

#### - no\_reply@renaissance-contracting.com -

The subject line will read "Renaissance Contracting Paperwork".

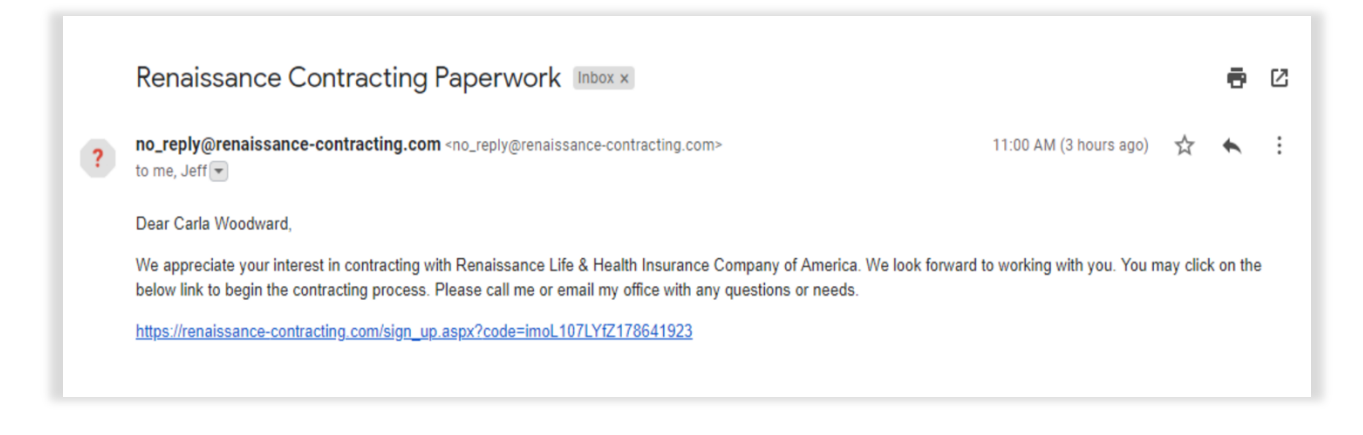

# NOTE: The contracting link is unique to you. Your link will be different than the above example.

Once you receive the contracting email from the carrier, click on the contracting link provided.

|                                  |                               | <b>T</b>   |
|----------------------------------|-------------------------------|------------|
| Company Name:                    | Phone Number: *               | Tax Class: |
|                                  | ()                            |            |
| Agent First Name: *              | SSN: *                        | Address: * |
| Carla                            |                               |            |
| Agent Last Name: *               | Date of Birth (mm/dd/yyyy): * | City: *    |
| Woodward                         | mm/dd/yyyy                    |            |
| Email: *                         | Tax ID:                       | State: *   |
| cturner@seniormarketadvisors.com |                               |            |
| Gender: *                        | Federal Tax Class: *          | Zip: *     |
|                                  |                               |            |

Complete the Agent Information and scroll down to Background Information.

### SENIOR MARKET ADVISORS

✓ @SeniorMarketAdv

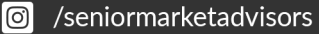

www.seniormarketadvisors.com

• @seniormarketadvisors

Answer the **Background Questions** and scroll down to the **E&O section**.

| Background Que | stions                                                                                                    |
|----------------|----------------------------------------------------------------------------------------------------|
| ©Yes ◎No       | Have you pled guilty or nolo contendere to or been found guilty of a felony or a crime involving moral turpitude since becoming licensed for health insurance?                                                                                                    |
| ©Yes ◎No       | Have you, or has any corporation, partnership, association, or firm in which you were a director, officer, shareholder or partner, ever<br>been the subject of any administrative, or legal action filed by a state insurance department; or any action filed on behalf of any<br>state, or by the federal government based on alleged violation of state or federal insurance laws? |
| ⊖Yes ○No       | Has your insurance license ever been suspended, revoked, or terminated, or have you ever been the subject of any administrative<br>or legal action filed by a state insurance department?                                                                                                    |
| ©Yes ◎No       | Do you maintain errors and omissions and general liability insurance coverage?                                                                                                    |
| ©Yes ©No       | Are there any outstanding or pending judgments or liens (including state or federal tax liens) against you?                                                                                                    |
| ©Yes ◎No       | Have you ever been discharged or permitted to resign from your employment because you were accused of:<br>(a) violating investment-related or insurance-related statutes, regulations, rules, or industry standards of conduct?<br>(b) fraud or the wrongful taking of property?<br>(c) violating company rules?                                                                     |
| ©Yes ◎No       | Do you have any outstanding unpaid indebtedness to an insurance company or general agent?                                                                                                    |
| ©Yes ◎No       | Within the past 10 years, have you ever had a complaint filed against you that resulted in a fine, penalty, cease or desist order, censure or consent order?                                                                                                    |
| ○Yes ○No       | Within the past 5 years, have you ever initiated bankruptcy proceedings or been declared bankrupt?                                                                                                    |

Fill out the E&O Information and continue to the Direct Deposit Information:

| E&O Carrier: | E&O Expiration Date (mm/dd/yyyy): | Coverage Amount: |
|--------------|-----------------------------------|------------------|
|              | mm/dd/www                         |                  |

Fill out the Direct Deposit section and proceed to the Licenses section.

| Direct Deposit                |                                                             |                                |
|-------------------------------|-------------------------------------------------------------|--------------------------------|
| Type of Account: *            | Account Number at Financial Institution: *                  | Financial Institution City: *  |
| Financial Institution Name: * | <ul> <li>Financial Institution Routing Number: *</li> </ul> | Financial Institution State: * |
|                               |                                                             | T                              |

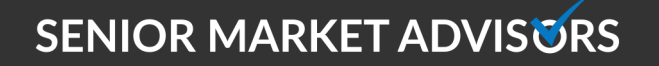

🥑 @SeniorMarketAdv

www.seniormarketadvisors.com

Enter your Licenses # for each state you wish to sell Renaissance Life & Health Insurance in and scroll down to the **Upload Files** section.

| icenses |           |                                |       |           |                                |
|---------|-----------|--------------------------------|-------|-----------|--------------------------------|
| State   | License # | Expiration Date (mm/dd/yyyy) 🍞 | State | License # | Expiration Date (mm/dd/yyyy) 🥎 |
| AK      |           | mm/dd/yyyy                     | MT    |           | mm/dd/yyyy                     |
| AL      |           | mm/dd/yyyy                     | NC    |           | mm/dd/yyyy                     |
| AR      |           | mm/dd/yyyy                     | ND    |           | mm/dd/yyyy                     |
|         |           |                                |       |           |                                |

Upload a copy of your license(s).

| Upload Files                                        |                                                                                                    |
|-----------------------------------------------------|----------------------------------------------------------------------------------------------------|
| File formats accepted:<br>PDF, JPG, JPEG, PNG, TIF, | Select File Please note: failure to upload a copy of your license(s) can cause your contract to be denied. Please ensure you upload a copy. |

# WARNING: Failure to upload a copy of your license(s) can cause your contract to be denied.

Read the Agent Marketing Agreement. Be sure to click on the documents/agreements:

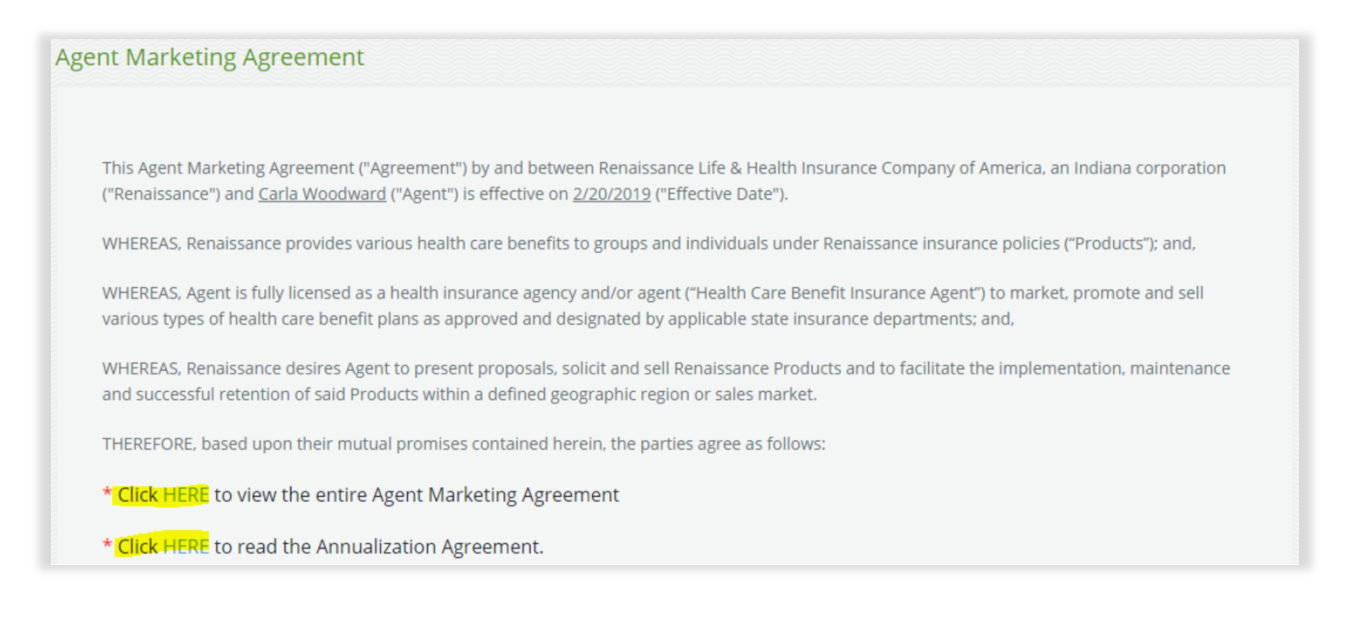

SENIOR MARKET ADVISORS

✓ @SeniorMarketAdv

/seniormarketadvisors

f @seniormarketadvisors 🌐 www.seniormarketadvisors.com

Read and confirm the Certifications and Authorization to Obtain Information:

Sign and Date the form and click "Submit".

| Date: *<br>2/20/2019 |
|----------------------|
|                      |
|                      |

Once you have completed the contract, Renaissance Life & Health will start processing the contract.

Once the contract is processed, you will receive a welcome email **directly from Renaissance Life & Health.** The welcome email will include your unique writing number.

Once you receive your writing number, you are now registered and can begin certifications!

NOTE: It can take between 1 – 2 weeks to become appointed, depending on the time of year.

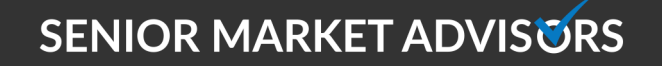

@SeniorMarketAdv

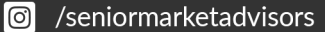